# Руководство по эксплуатации 3D-принтера

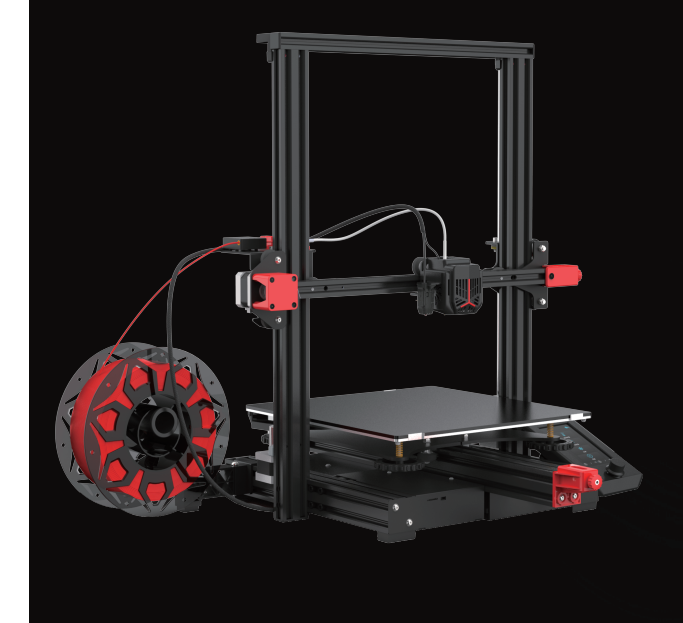

# (Ender-3 Max Neo)

# **Ender-3 Max Neo**

Создавайте реальность. Реализуйте мечты.

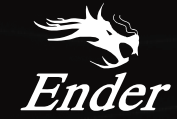

#### Нашим дорогим пользователям

Благодарим вас за выбор Creality. Для получения наилучших результатов, пожалуйста, прочитайте инструкции перед началом работы и тщательно следуйте приведенным инструкциям.

Компания Creality всегда готова предоставить вам высококачественную поддержку. Если у вас возникли какие-либо проблемы или вопросы при использовании нашей продукции, свяжитесь с нами, по контактам, указанным в конце инструкции.

Для лучшего опыта использования нашего продукта вы можете узнать, как использовать принтер с следующими способами:

Просмотрите прилагаемые инструкции и видео на карте памяти.

Посетите официальный веб-сайт: https://www.creality.com., чтобы получить соответствуюшую информацию о программном и аппаратном обеспечении, контакты данны, инструкции по эксплуатации и техническому обслуживанию и многое другое.

#### Обновление прошивки

Посетите наш официальный веб-сайт по адресу https://www.creality.com/download. На главной странице нажмите

→ Поддержка → Загрузка. Загрузите необходимую прошивку и установите ее.

## Инструкции по эксплуатации

- 🜒 Не используйте этот принтер способами, отличными от описанных в данном руководстве, иначе это может привести к случайной травме или повреждению имущества.
- 2 Не помещайте этот принтер рядом с легковоспламеняющимися и взрывоопасными материалами или вблизи источников сильного нагрева. Разместите этот принтер хорошо проветриваемом прохладном помещении без большого количества пыли.
- 🔞 Не размещайте принтер в вибрирующей или какой-либо другой нестабильной среде, так как качество печати будет ухудшаться при тряске.
- 👌 Используйте филамент, рекомендуемый производителем. Использование других филаментов может привести к засорению сопла или повреждению принтера.
- 6 Используйте шнур питания, поставляемый с принтером, и не используйте шнуры питания от других устройств. Вилку питания необходимо вставить в розетку с тремя отверстиями и проводом заземления.
- 6 Не прикасайтесь к соплу или горячему столу во время работы принтера это может привести к ожогам.
- 🕖 Не надевайте перчатки или аксессуары во время работы с принтером, иначе движущиеся части могут стать причиной травм, порезов и рваных ран.
- (3) После завершения процесса печати очистите сопло от филамента с помощью инструментов, пока сопло еще горячее. Не прикасайтесь к соплу руками во время очистки, иначе можно обжечь руки.
- 9 Регулярно протирайте корпус принтера сухой тканью при выключенном питании, а также устраняйте пыль, налипшие материалы для печати и посторонние объекты с направляющих.
- 🔞 Детям младше 10 лет запрещается пользоваться этим принтером без присмотра взрослых во избежание случайных травм.
- Панный принтер оснащен защитным механизмом. Не перемещайте быстро вручную сопло или платформу печати при включенном принтере, иначе принтер автоматически выключится для защиты.
- Пользователи должны соблюдать законы и правила соответствующей страны и региона, в которых находится оборудование (место использования), придерживаться профессиональной этики и уделять внимание требованиям по безопасности. Использование нашей продукции или оборудования в каких-либо незаконных целях строго запрещено. Наша компания не несет ответственности за соответствующие юридические обязательства для любых нарушителей.

 $\rightarrow$ 

# Содержание

| Опринтере                                                    |
|--------------------------------------------------------------|
| Спецификации устройства •••••••••••••••••••••••••••••••••••• |
| Список деталей ••••••••••••••••••••••••••••••••••••          |
| /становка принтера ••••••••••••••••••••••••••••••••••••      |
| Троводка • • • • • • • • • • • • • • • • • • •               |
| Тараметры инициализации • • • • • • • • • • • • • • • • • •  |
| Автовыравнивание                                             |
| Режим подогрева ••••••••••••••••••••••••••••••••••••         |
| Нагрузка нити ••••••••••••••••••••••••••••••••••             |
| Начало печати ••••••••••••••••••••••••••••••••••••           |

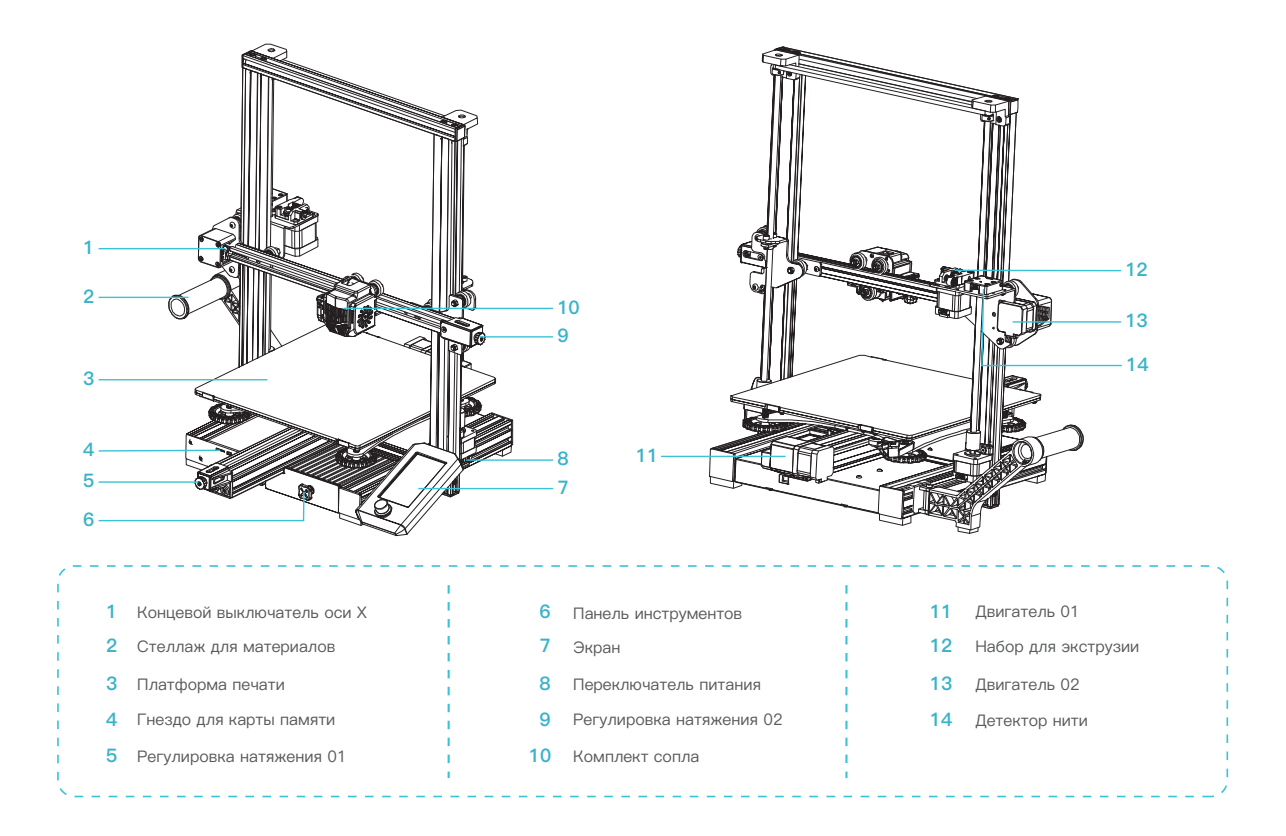

# 2. Спецификации устройства

| Основные параметры                      |                                  |
|-----------------------------------------|----------------------------------|
| Модель                                  | Ender–3 Max Neo                  |
| Язык                                    | Русский                          |
| Способ печати                           | Онлайн–печать через TF–карту/USB |
| Технология формования                   | FDM                              |
| Число насадок                           | 1                                |
| Размер печати                           | 300*300*320mm                    |
| Толщина слоя                            | 0.1–0.35mm                       |
| Скорость печати                         | ≤60mm/s                          |
| Диаметр насадки                         | 0.4mm                            |
| Sıcak yatak sıcaklığı                   | ≤100°C                           |
| Температура насадки                     | ≤260°C                           |
| Печатные материалы                      | PLA/ABS/PETG/Дерево              |
| Диаметр нити                            | 1.75mm                           |
| Поддерживаемые форматы файлов нарезания | STL/OBJ/AMF                      |
| Размер устройства                       | 516*582*590mm                    |
| Вес устройства                          | 10,5 кг                          |
| Размер упаковки                         | 665*555*290mm                    |
| Вес упаковки                            | 13,5 кг                          |
| Номинальное напряжение                  | 100–120 В~, 200–240 В~, 50/60 Гц |
| Операционная система                    | WIN/MAC/Linux                    |
| Номинальная мощность                    | 350Вт                            |
| Экран дисплея                           | 4.3 дюймов                       |

# 3.Список деталей

Список деталей

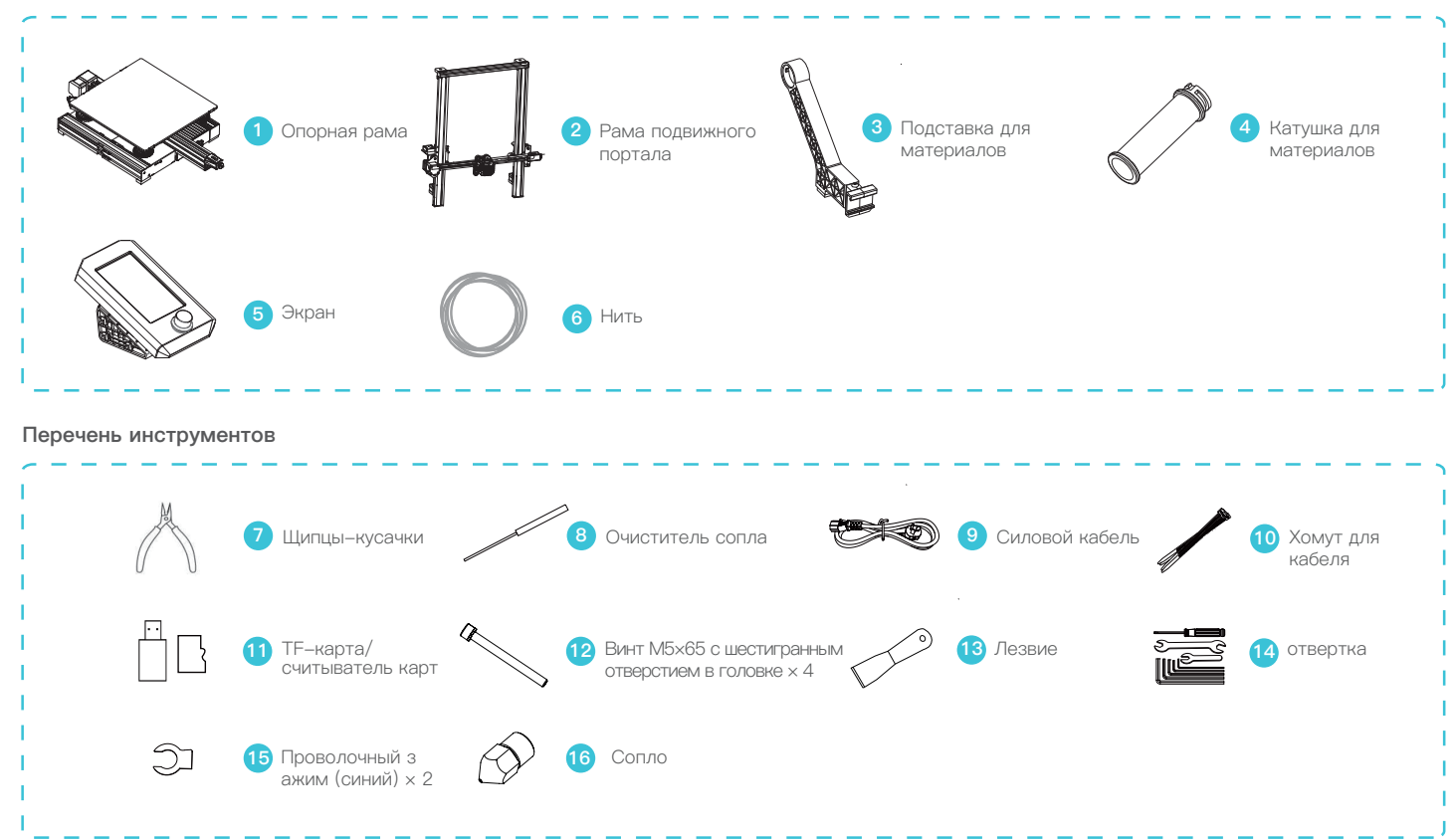

# 4. Установка принтера

#### 1. Портальная установка

Поместите портальную раму в слот основания и предварительно зафиксируйте с помощью четырех винтов M5×65 с шестигранным отверстием в головке, совмещенных с отверстием, после чего затяните винты.

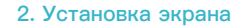

- А.Поместите набор экрана на правую сторону профиля, зафиксируйте его в профиле горизонтально, а затем затяните винты.
- В.Подсоедините кабель экрана, как показано ниже.

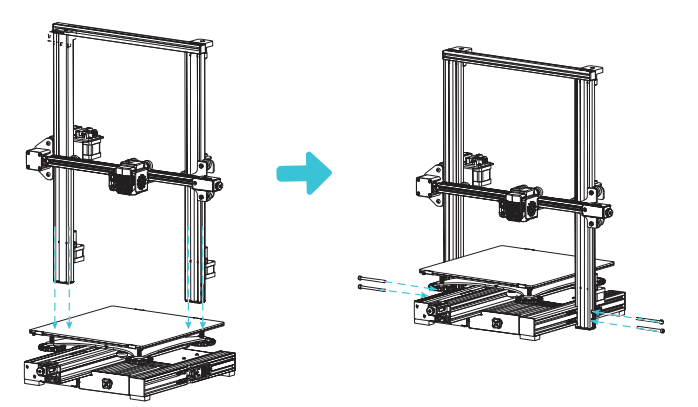

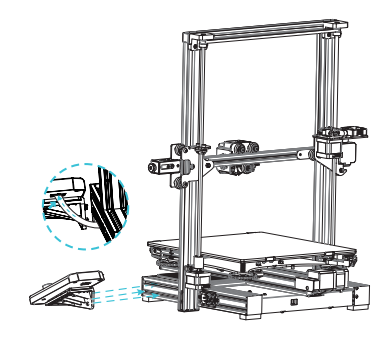

#### 3. Установка стеллажа для материалов

Установите передний слот установленного стеллажа для материалов в передний слот профиля, после чего надавите вниз для зажатия нижней части профиля.

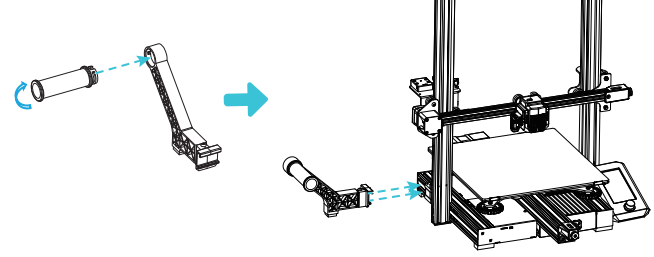

# 5. Проводка

Подсоедините шаговый двигатель по оси Z, как указано на метке на 6-контактный (4-проводной) порт.

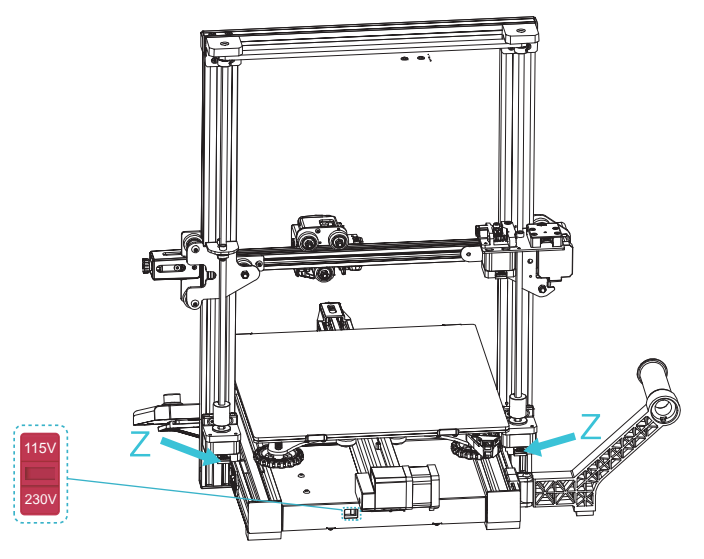

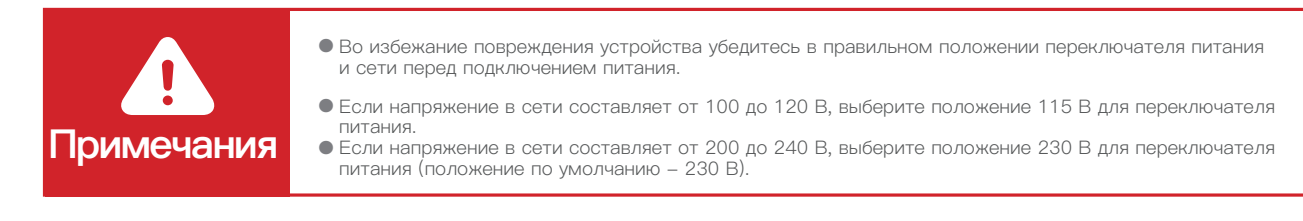

>>)

# 6. Параметры инициализации

- 1. Войдите в «Контроль → Восст. завод.настройки» для сброса параметров принтера.
- 2. Введите «Подготовка → В главное меню» и вернитесь в исходное положение.

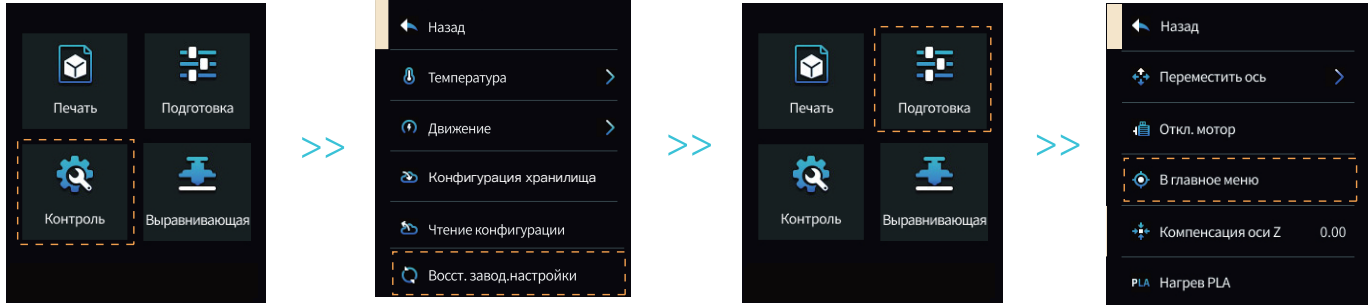

3. Введите «Подготовка → Переместить ось → Переместить Z» и очистите значение.

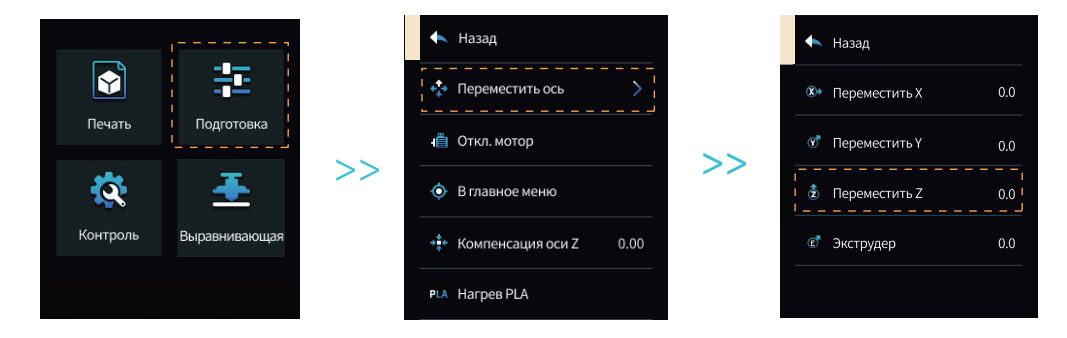

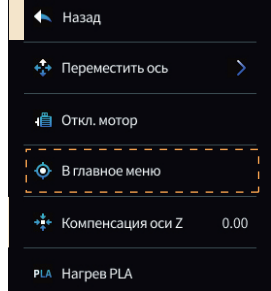

## 7. Параметры инициализации

 Введите «Подготовка → Компенсация оси Z», отрегулируйте значение компенсации по оси Z так, чтобы высота от сопла до платформы была приблизительно равна толщине листа бумаги формата A4 (0,08—0,1 мм), нажмите ручку для подтверждения, а затем завершите выравнивание центральной точки.

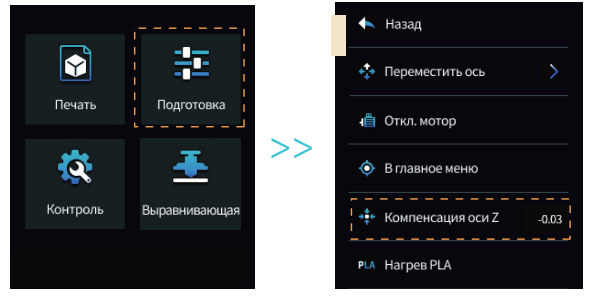

 Введите «Подготовка → Откл. мотор» для выключения всех включенных двигателей.

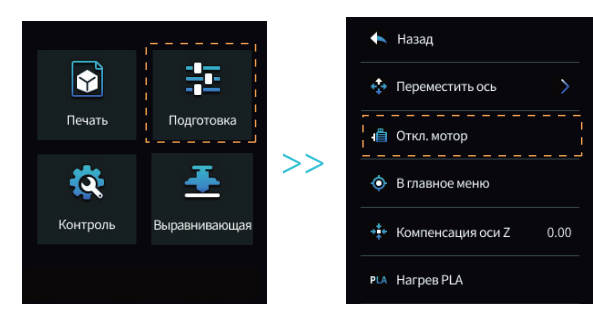

6. Отрегулируйте ручку в нижней части очага, переместите сопло к четырем углам платформы для печати так, чтобы высота сопла до печатной платформы была приблизительно равна толщине листа бумаги формата А4 (0,08–0,1 мм) для обеспечения выравнивания четырех углов.

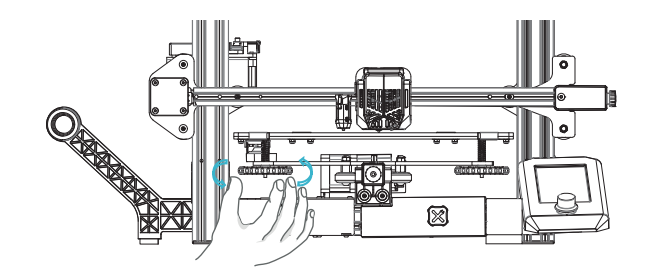

-Ò-

Интерфейс приведен только для справочных целей, фактический пользовательский интерфейс имеет преимущественную силу.

### 8. Автовыравнивание

1. Включите принтер и выберите «Выравнивающая».

Операция по умолчанию: сначала принтер автоматически возвращается домой для автоматической калибровки по 25 точкам, после чего возвращается домой снова, чтобы завершить выравнивание.

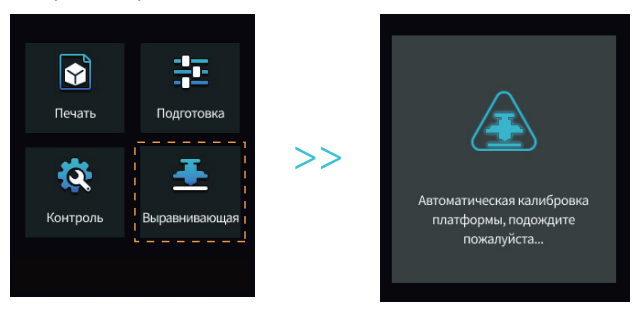

 Введите «Подготовка → Компенсация оси Z», отрегулируйте значение компенсации по оси Z так, чтобы высота от сопла до платформы для печати была примерно равна толщине листа бумаги формата A4 (0,08–0,1 мм), нажмите ручку, чтобы подтвердить, значение компенсации по оси Z будет успешно определено.

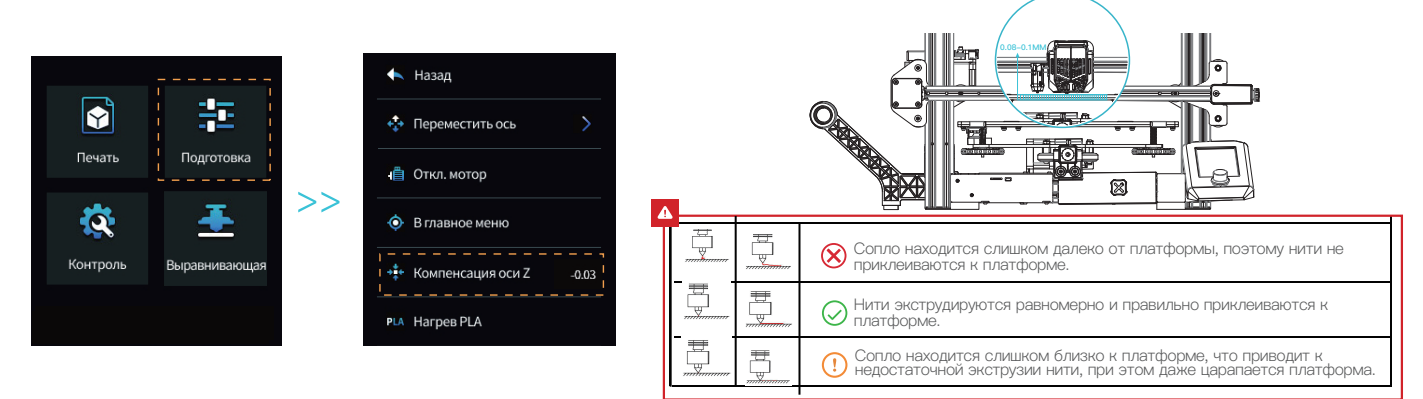

Метод 1

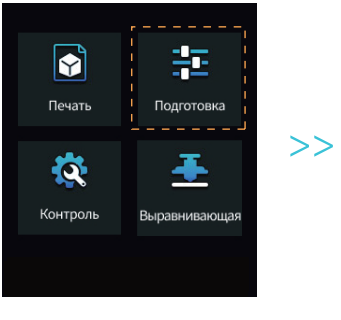

誈

<u>+</u>

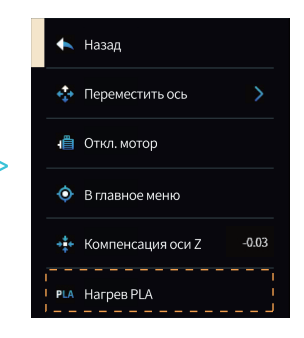

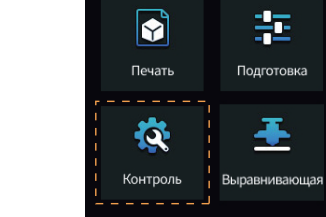

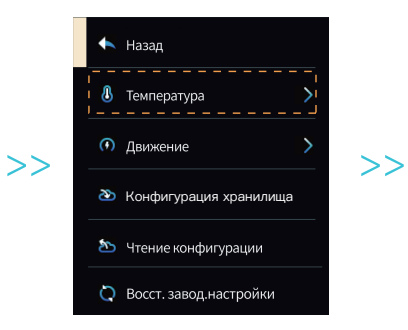

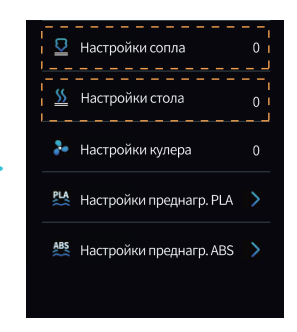

->>>

Метод 2

09

# 10.Нагрузка нити

- 1. Во время ожидания повышения температуры, повесьте нити на стойку для материалов.
- 2. Нажмите и удерживайте экструзионную пружину и вставьте нити в положение сопла вдоль отверстия экструдера. Когда температура достигает заданного целевого значения, Вы увидите, что нити вытекают из сопла, нагрузка будет завершена.

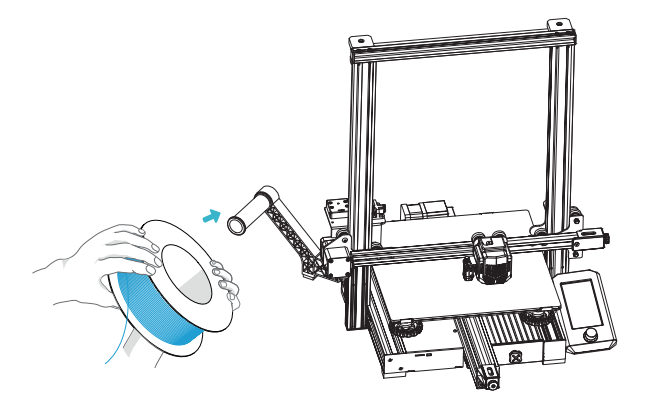

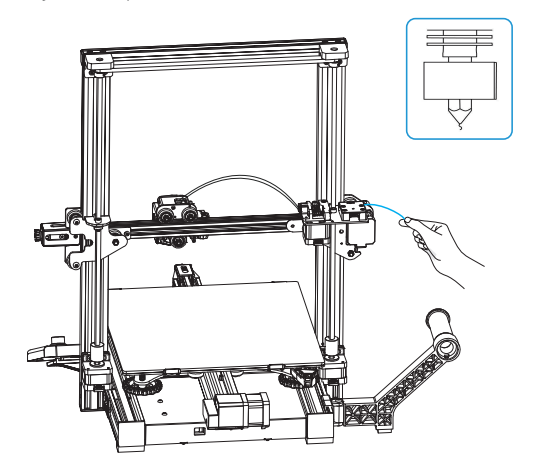

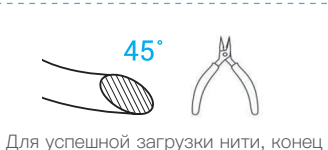

для успешнои загрузки нити, конец нити должен быть в том положении, которое показано на рисунке.

#### Замена нитей:

- После того, как принтер начнет печать, обрежьте нити рядом с экструдером и медленно подавайте их, пока они не попадут в трубу принтера.
- 2.Когда принтер завершит печать и остынет, нагрейте сопло до 185°C+, а затем извлеките нити и замените их, следуя шагу 1.

 Замените нити во время печати и отрегулируйте скорость печати до 10%, после чего з амените нити, следуя шагу 2.

# 11. Начало печати

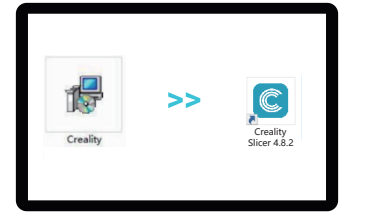

1. Щелкните два раза, чтобы установить Creality Slicer. 2. Щелкните два раза, чтобы открыть Creality Slicer.

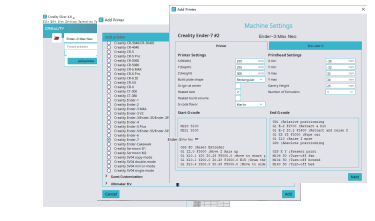

 Выбрать язык → Далее → Выбрать модель принтера → Далее → Завершить. Подробную информацию инструкции для программного обеспечения см. в руководстве программного обеспечения для секционирования на каоте памяти.

Не вставляйте и не извлекайте карту памяти

Имя файла должно состоять только из латинских букв и цифр. Запрещается использовать китайские иероглифы или специальные символы.

-Ò

Δ

во время печати.

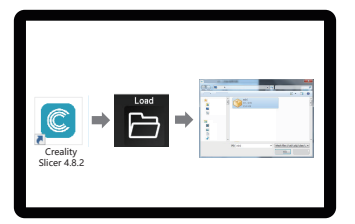

4. Открыть 3D-слайсер Creality → Нагрузка (Прочитать файл) → Выбрать файл.

>>

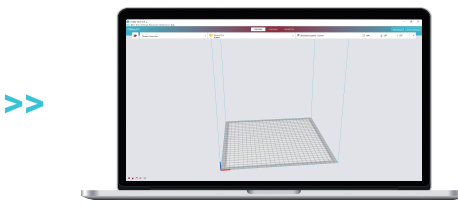

 Генерируйте G-код и сохраните его на карту памяти.

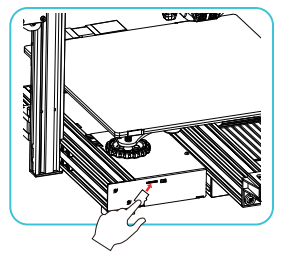

6. Вставьте карту памяти, а затем выберите файл для печати.

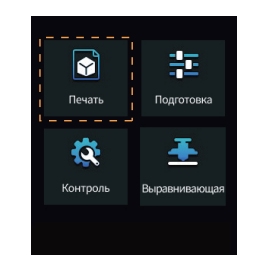

>>

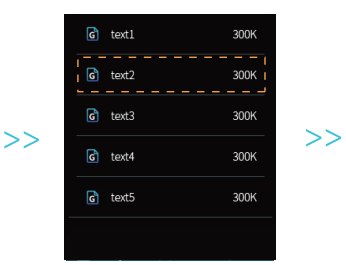

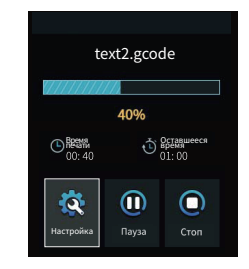

Due to the differences between different machine models, the physical objects and the images can be differ. The final explanation rights shall be reserved by Shenzhen Creality 3D Technology Co, Ltd.

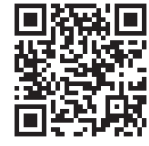

### SHENZHEN CREALITY 3D TECHNOLOGY CO., LTD.

Add:18th Floor, JinXiuHongDu Building, Meilong Road, Xinniu Community, Minzhi Street, Longhua District, Shenzhen City, China. Official Website: www.creality.com Tel: +86 755–8523 4565 E-mail: cs@creality.com

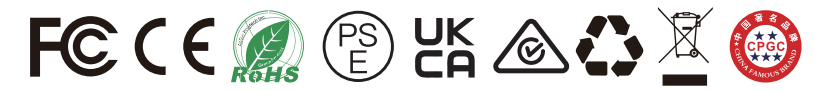